#### **<u>Temporary Changes</u>** on all Requisitions.

If you are purchasing supplies or services in SAP for COVID-19, <u>do not</u> add other items in the requisition that are not part of that COVID-19 purchase.

## EXAMPLE OF THE SAP PURCHASE PROCESS FOR ALL REQUISITONS:

### Create an SAP purchase requisition (As Usual)

| • 🗈 He  |                     | A     |            |           |          |              |           |            |                           |       |           |     |               |        |        |
|---------|---------------------|-------|------------|-----------|----------|--------------|-----------|------------|---------------------------|-------|-----------|-----|---------------|--------|--------|
| • 🗈 Hei |                     | A     |            |           |          |              |           |            |                           |       |           |     |               | _      | _      |
| • 🗈 Hei | W. W.               | A     |            |           |          |              |           |            |                           |       |           |     |               |        |        |
| Hei Hei | and a second second |       |            |           |          |              |           |            |                           |       |           |     |               |        |        |
|         | ader note           |       | -          |           |          |              |           |            |                           |       |           |     |               |        |        |
|         |                     |       |            |           |          |              |           |            |                           |       |           |     |               |        |        |
|         |                     |       |            |           |          |              |           |            |                           |       |           |     |               |        |        |
|         |                     |       | Continu    | invetor - |          |              |           |            |                           | _     |           |     |               |        |        |
|         |                     | 1.4.3 | Continu    | JODS-CEX* |          |              |           |            |                           |       |           |     |               |        |        |
|         |                     |       |            |           |          |              |           |            |                           |       |           |     |               |        |        |
|         |                     |       |            |           |          |              |           |            |                           |       |           |     |               |        |        |
|         |                     |       |            |           |          |              |           |            |                           |       |           |     |               |        |        |
|         |                     |       |            |           |          |              |           |            |                           |       |           |     |               |        | _      |
| അര      |                     |       | MIASIS     |           |          | A LET I      |           | 9) [6] Daf | with Walson               |       |           |     |               |        |        |
| 3       |                     |       | <u>M60</u> |           | . 60.    | <b>D.</b> E. |           | b)         | sult Values               |       |           | -   |               |        |        |
| St. 5   | Rí Proc             | A 😨   | A Sho      | F. X. M   | Quantity | E E          | e = Total | Defa       | ault Values<br>Matl Group | PC. P | Gr Vendor | ML. | Delivery Date | POrg S | tor. L |

Once you select ENTER, CHECK or SAVE you will now see the following message:

| <u>, 1</u>    |                                           | 14  |
|---------------|-------------------------------------------|-----|
| Тур           | Message text                              | LTx |
|               | Item 10                                   |     |
|               | COVID-19 value is required                |     |
| $\Box \Delta$ | Delivery date: next workday is 03/30/2020 |     |

# NEW REQUIRED FIELD UNTIL COVID-19 ENTRY IS NO LONGER REQUIRED. YOU CAN NOT BYPASS THIS FIELD

#### Go to the Customer Data TAB

|                                                                                                    |                                                                                                    | (A)    | ) 🐨 . 🗷 . 🔧                         | . 60                                                    |                  | ).[图].                                                                                                    |                                |                 |                   | Defa | ult Values          |     |       |           |       |          |          |       |            |        |                                                                            | 1.10                                                                                                    |
|----------------------------------------------------------------------------------------------------|----------------------------------------------------------------------------------------------------|--------|-------------------------------------|---------------------------------------------------------|------------------|----------------------------------------------------------------------------------------------------|--------------------------------|-----------------|-------------------|------|---------------------|-----|-------|-----------|-------|----------|----------|-------|------------|--------|----------------------------------------------------------------------------|----------------------------------------------------------------------------------------------------|
| E St. S ReProc.                                                                                                    | Item I                                                                                                 | A      | Short Text                          | Qua                                                     | ntity            | Unit Val. I                                                                                                    | Price =                        | Tota            | al Value          | GR   | Mati Group          | PC. | PGr   | Vendor    | ML.   | Delivery | ate PC   | rg St | or. Loc.   |        |                                                                            |                                                                                                    |
| M N X                                                                                                    | 10                                                                                                    | ĸ      | resung                              |                                                         | 1                | EA 3                                                                                                    | .00                            |                 | 5.00              | ×    | aoods, Sup          | 99  | 00    | 1         | NA    | 03/28/2  | 20 /2    | 10    |            | -      |                                                                            |                                                                                                    |
|                                                                                                    |                                                                                                    | -      |                                     |                                                         | -                |                                                                                                    |                                |                 | -                 | H    |                     |     | CPO   |           |       |          | -        |       |            | 1      |                                                                            |                                                                                                    |
| and the second                                                                                                    |                                                                                                    |        |                                     |                                                         |                  | 11                                                                                                    |                                |                 |                   | a)   | 19                  |     | con.  |           |       |          |          | _     | 100        |        |                                                                            |                                                                                                    |
| 100 C                                                                                                    |                                                                                                    |        |                                     | -                                                       |                  |                                                                                                    | _                              |                 |                   | _    | - 21                |     |       |           |       |          |          |       |            | 71 - L |                                                                            |                                                                                                    |
|                                                                                                    |                                                                                                    |        |                                     |                                                         |                  | 10                                                                                                    |                                |                 |                   |      |                     |     |       |           |       |          |          |       |            |        |                                                                            | ment                                                                                                    |
| rem [                                                                                                    | 10 ] Testing<br>Ouantities                                                                             | s/Date | Valuation                           | ✓                                                       | -                | •<br>So                                                                                                    | irce of Si                     | upply           | Status            | Ko   | ontact Perso        | n   | Relea | se strate | av 1  | exts     | elivery  | Add   |            |        |                                                                            | ment                                                                                                    |
| tem [<br>Material Data                                                                                                    | 10 ] Testing<br>Quantities                                                                             | s/Date | Valuation Ac                        | ▼<br>count Assig                                        | inmen            | sol                                                                                                    | urce of St                     | upply           | Status            | Ýc   | ontact Perso        | n k | Relea | se strate | py V1 | 'exts    | elivery  | Add   |            |        | Mate                                                                       | ment<br>al Data                                                                                                    |
| tem [<br>Material Data                                                                                                    | 10 ] Testing<br>Quantities                                                                             | s/Date | Valuation Ac                        | count Assig                                             | inmen<br>e acco  | sol                                                                                                    | ince of Si                     | upply CoCode    | Status<br>Texas S | C    | ontact Perso        | n k | Relea | se strate | ay Vi | exts     | Delivery | Add   |            |        | Mate                                                                       | ment<br>nal Data<br>tities/Dates                                                                                        |
| tem [<br>Materal Data<br>III / Ar<br>Unloading Point                                                                          | 10 ] Testing<br>V Quantities<br>ccAssCat                                                               | s/Date | Valuation Ac<br>ter Valuation Recip | count Assig<br>n Singl                                  | nmen<br>e acco   | South South                                                                                                    | urce of Si                     | upply<br>CoCode | Status<br>Texas S | C C  | ontact Perso        | n   | Relea | se strate | ay Ya | 'exts    | Delivery | Add   |            |        | Mate<br>Quan<br>Valua                                                      | nent<br>al Data<br>tries/Dates<br>tion                                                                                  |
| tem [<br>Material Data<br>]]<br>Unloading Point<br>G/L Account                                                                | 10 ] Testing<br>Quantities<br>ccAssCat G                                                               | s/Date | Valuation Ac<br>ter   Distributio   | count Assig<br>n Singl                                  | inmen<br>le acco | Sount assig                                                                                                    | urce of Si                     | upply<br>CoCode | Status<br>Texas S | tate | ontact Perso        | n   | Relea | se strate | ay Ki | exts     | )eilvery | Add   |            |        | Mate<br>Quan<br>Valua<br>Acco                                              | nent<br>al Data<br>tties/Dates<br>tion<br>unt Assignm                                                                   |
| tem [<br>Material Data<br>]<br>]<br>[<br>]<br>[<br>]<br>[<br>]<br>[<br>]<br>[<br>]<br>[<br>]<br>[<br>]<br>[<br>]<br>[         | 10 ] Testing<br>Quantities<br>ccAssCat C<br>730000<br>754                                              | s/Date | Valuation Ac                        | count Assig<br>n Singl                                  | inmen<br>le acco | Sout assig                                                                                                    | urce of Si                     | upply<br>CoCode | Status<br>Texas S | tate | intact Perso        | n   | Relea | se strate | ay 👔  | exts     | Delivery | Add   |            | •      | Mate<br>Quan<br>Valua<br>Acco<br>Source                                    | nent<br>al Data<br>titles/Dates<br>tion<br>unt Assignm<br>ie of Supply                                                  |
| tem [<br>Material Data<br>]<br>]<br>[<br>]<br>[<br>]<br>[<br>]<br>[<br>]<br>[<br>]<br>[<br>]<br>[<br>]<br>[<br>]<br>[         | 10 ] Testing<br>Quantities<br>ccAssCat C<br>730000<br>754<br>14000000                                  | s/Date | Valuation AA                        | v<br>count Assig<br>n Singl                             | e acco           | Sount assign                                                                                                    | urce of Si                     | CoCode          | Status<br>Texas S | tate | intact Perso        | n   | Relea | se strate | av (1 | 'exts    | Delivery | Add   |            | 10     | Mate<br>Quan<br>Valua<br>Acco<br>Sourc<br>Statu                            | nent<br>al Data<br>tries/Dates<br>tion<br>unt Assignm<br>e of Supply<br>s                                               |
| tem [<br>Material Data<br>Unioading Point<br>G/L Account<br>CO Area<br>Cost Center<br>Fund                                    | 10 ] Testing<br>Quantities<br>ccAssCat Co<br>730000<br>754<br>14000000<br>20000110:                    | s/Date | Valuation Ar                        | v<br>count Assig<br>n Singi<br>ient                     | e acco           | Sount assignment                                                                                                    | urce of Su                     | upply<br>CoCode | Status<br>Texas S | V C  | intact Perso        | n   | Relea | se strate | y 1   | exts     | Delivery | Add   |            | •      | Mate<br>Quan<br>Valua<br>Acco<br>Sourc<br>Statu<br>Cont:                   | nent<br>al Data<br>titles/Dates<br>tion<br>unt Assignm<br>re of Supply<br>s<br>ict Person                               |
| tem E<br>Material Data<br>Unibading Point<br>G/L Account<br>CO Area<br>Cost Center<br>Fund<br>Functional Area                 | 10 ] Testing<br>Quantities<br>ccAssCat Co<br>730000<br>754<br>14000000<br>20000110:<br>1700            | s/Date | Valuation Ar                        | ▼<br>count Assig<br>n Singi<br>ient                     | e acco           | Sound assignment assignment assig | urce of Si                     | CoCode          | Status<br>Texas S | tate | Intact Perso        | n k | Relea | se strate | y 1   | exts     | Jelwery  | Add   | <u>) (</u> | •      | Mate<br>Quan<br>Valua<br>Acco<br>Sourc<br>Statu<br>Conta<br>Relea          | nent<br>al Data<br>titles/Dates<br>tion<br>int Assignm<br>ie of Supply<br>s<br>ict Person<br>se strategy                |
| tem E<br>Material Data<br>Unibading Point<br>G/L Account<br>CO Area<br>Cost Center<br>Fund<br>Functional Area<br>Funds center | 10 ] Testing<br>Quantities<br>ccAssCat Co<br>730000<br>754<br>14000000<br>20000100<br>1700<br>14000000 | s/Date | Valuation Ar                        | <ul> <li>count Assign</li> <li>n Singlivient</li> </ul> | le acco          | Sount assignment assignment assig | urce of S<br>nme. •<br>T_FOR_G | CoCode          | Status<br>Texas S | tate | sntact Perso<br>.▼] | n k | Relea | se strate | av 1  | 'exts    | Delivery | Add   |            | •      | Mate<br>Quan<br>Valua<br>Acco<br>Sourc<br>Statu<br>Conta<br>Relea<br>Texts | nent<br>ial Data<br>titles/Dates<br>tion<br>unt Assignm<br>unt Assignm<br>se f Supply<br>s<br>cct Person<br>se strategy |

You will see in the bottom right COVID-19 – Select YES OR NO Then complete the requisition (As Usual)

If the purchase is NOT for COVID-19, you select NO.

| Local purchase req                                                                                                | •                                 |               | Source D                  | Determination         |          |                        |                                  |              |                                             |      |               |          |        |               |      |
|----------------------------------------------------------------------------------------------------|-----------------------------------|---------------|---------------------------|-----------------------|----------|------------------------|----------------------------------|--------------|---------------------------------------------|------|---------------|----------|--------|---------------|------|
| eader                                                                                                    |                                   |               |                           |                       |          |                        |                                  |              |                                             |      |               |          |        |               |      |
|                                                                                                    |                                   | 6             | 8.8.8                     | . 66.                 | 2.       |                        | 2 2 6                            | Def          | ault Values                                 |      |               |          |        |               |      |
| B St. S ReProc                                                                                                    | Item I                            | A             | Short Text                | Quantity              | Unit     | Val. Price =           | Total Value                      | GR           | Matl Group                                  | PC   | PGr           | Vendor   | Mi.    | Delivery Date | Porg |
| 🔘 N X                                                                                                    | 10                                | К             | Testing                   | 1                     | EA       | 5.00                   | 5.00                             | $\checkmark$ | Goods, Sup                                  | . 99 | CPO           | 1        | NA     | 03/28/2020    | 754  |
|                                                                                                    |                                   |               |                           |                       |          |                        |                                  | 0            |                                             |      | CPO           |          |        |               |      |
|                                                                                                    |                                   |               |                           |                       |          |                        |                                  | 0            |                                             |      | CPO           |          |        |               |      |
|                                                                                                    |                                   | _             |                           |                       |          |                        |                                  | 0            |                                             |      | CPO           |          |        |               |      |
|                                                                                                    | _                                 | -             |                           |                       | -        |                        |                                  | 님            |                                             |      | CPO           | -        |        | -             | _    |
|                                                                                                    | _                                 | -             |                           |                       |          |                        |                                  | 븡            |                                             |      | CPO           |          |        | -             | -    |
|                                                                                                    |                                   |               |                           |                       |          |                        |                                  | 1            |                                             |      | cru           |          |        |               |      |
|                                                                                                    |                                   | -             |                           |                       |          |                        |                                  | 100          |                                             |      | CPO           |          |        |               |      |
| <ul> <li>( )</li> <li>em [10]</li> </ul>                                                                          | Testing                           |               |                           | •                     |          |                        |                                  |              |                                             |      | CPO           |          |        |               |      |
| em [10]                                                                                                    | Testing<br>count As               | sign m        | ent Source of So          | upply Status          | ▼<br>Yo  | iontact Person         | Release strate                   | egy          | Texts                                       | Delt | CPO<br>very A | ddress 🖉 | Custor | ner Data      |      |
| em [10]<br>Valuation Ad                                                                                           | Testing<br>count As               | signm         | ent Source of So<br>a BUB | upply Status          | ₹<br>Yo  | iontact Person         | Release strate                   | egy          | Texts                                       | Deh  | CPO<br>very A | Idress   | Custor | ner Data      |      |
| em [10]<br>Valuation Ad<br>Minority Ind. (HUB)<br>Doc. Type/PCC Code                                              | Testing<br>count As<br>NA<br>99 ¥ | signm<br>(Not | ent Source of So<br>a BUB | upply Status          | ▼<br>Yo  | iontact Person<br>Soft | Release strate<br>ware Questions | egy          | Texts                                       | Dek  | CPO<br>very A | ddress / | Custor | ner Data      |      |
| em [10]<br>Valuation Ad<br>Minority Ind. (HUB)<br>Doc. Type/PCC Code<br>Contract Num                              | Testing<br>count As<br>NA<br>99 • | signm<br>(Not | ent Source of So<br>a BUB | upply Status          | ₹<br>Yo  | iontact Person<br>Soft | Release strate<br>ware Questions | egy<br>Se    | Texts                                       | Dek  | CPO           | ddress 2 | Custor | ner Data      |      |
| em [10]<br>Valuation Ad<br>Minority Ind. (HUB)<br>Doc. Type/PCC Code<br>Contract Num<br>Work Order                | Testing<br>count As<br>NA<br>99 • | sign m        | ent Source of Sa<br>a BUB | upply Status<br>Phase | ₹<br>Yo  | iontact Person<br>Soft | Release strate<br>ware Questions | egy<br>Se    | Texts<br>Curity & ADA                       | Deli | very A        | ddress / | Custor | ner Data      |      |
| em [10]<br>Valuation Ad<br>Minority Ind. (HUB)<br>Doc. Type/PCC Code<br>Contract Num<br>Work Order<br>Aim PO Type | Testing<br>count As<br>99 ¥       | signm<br>Not  | ent Source of Sa<br>a EUB | upply Status<br>Phase | V C      | iontact Person<br>Soft | Release strate<br>ware Questions | egy<br>Se    | Texts<br>curity & ADA<br>Aim PO<br>COVID-19 | Deh  | CPO<br>very A | tdress / | Custon | ner Data      |      |
| em [10]<br>Valuation Ad<br>Minority Ind. (HUB)<br>Doc. Type/PCC Code<br>Contract Num<br>Work Order<br>Aim PO Type | Testing<br>count As<br>99 •       | signm<br>Not  | ent Source of So<br>a BUB | upply Status<br>Phase | Terial I | iontact Person<br>Soft | Release strate                   | egy<br>Se    | Texts<br>curity & ADA<br>Aim PO<br>COVID-19 | Delh | very A        | tdress   | Custor | ner Data      |      |